## Missing person guide – Putting RHI in correct place if SW carries out Return home interview.

1) To begin the Return interview process – click back into the 'Additional tab' and click on the episode that relates to the return interview that you are doing.

| Additional         |                               |             |             |                      |            |
|--------------------|-------------------------------|-------------|-------------|----------------------|------------|
| Identity           |                               |             |             |                      |            |
| Photos             | Disabilities                  | 5           |             |                      |            |
| Risks              | No Disabilities Rec           | corded      |             |                      |            |
| IAS Details        | Add a Disability              |             |             |                      |            |
| Relationships      |                               |             |             |                      |            |
| Involvements       | Categories                    | of Need     |             |                      |            |
| CIN                | Started On E                  | Ended On    | Category of | f Need               |            |
| CP                 | 11-Apr-2019 -                 |             | N1 - Abuse  | or neglect           |            |
| CLA                | 08-Jun-2015 2                 | 20-Jul-2015 | N5 - Family | dysfunction          |            |
| Adoption           | 18-Jun-2012 1                 | 19-may-2015 | N5 - Family | dysfunction          |            |
| Adoption           | 24-Jan-2012 2                 | 25-Jan-2012 | N3 - Parent | al illness or disabi | lity       |
| Cos <u>t</u> s     | Add a Category of Need record |             |             |                      |            |
| Episodes           |                               |             |             |                      |            |
| <u>H</u> istory    |                               |             |             |                      |            |
| Chronology         | Legal Statu                   | ises        |             |                      |            |
| Imports            | No Legal Statuses             | Recorded    |             |                      |            |
| <u>F</u> orms      | Add Legal Status              | s           |             |                      |            |
| Documents          |                               |             |             |                      |            |
| Case <u>N</u> otes | Missing Pe                    | rson reco   | rds         |                      |            |
| Audit              | Started                       | Ended       |             | Missing Status       | Finalised? |
| CP-IS Audit        | 02-May-2020 18                | :49 02-May- | 2020 22:24  | Found                | No         |
| or io / loan       | 29-Nov-2019 14:               | :54 29-Nov- | 2019 17:54  | Found                | Yes        |
| 🕨 <u>H</u> ealth   | 19-Oct-2019 15:               | 17 19-0ct-2 | 2019 17:39  | Found                | Yes        |
| Education          | Add Missing Pers              | son Record  |             |                      |            |
| 🕨 Legal            |                               |             |             |                      |            |
|                    |                               |             |             |                      |            |

2) Along the side you will see a tab called 'Forms' Click into this. Using the drop down menu, you then need to select the 'Missing person return interview' and click on 'start'.

| <u>E</u> pisode   | Start New Form                  |
|-------------------|---------------------------------|
| <u>F</u> orms     | Missing Person Patura Intenview |
| <u>D</u> ocuments |                                 |
| Case Notes        |                                 |
| Audit             | Draft Forms                     |
| _                 | None                            |
|                   |                                 |
|                   | Completed Forms                 |
|                   | None                            |
|                   |                                 |
|                   | Cancelled Forms                 |
|                   | • Cancened Points               |
|                   | None                            |

This will then take you into the return interview for that child. This is where you enter the return home interview information.